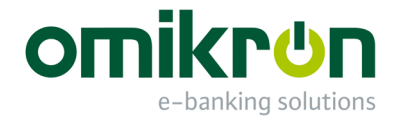

# MultiCash<sup>®</sup>

## Schnelleinstieg für Administratoren

Benutzerhandbuch

Omikron Systemhaus GmbH & Co. KG Von-Hünefeld-Str. 55 D-50829 Köln

Tel.: +49 (0)221 -59 56 99 -0 Fax: +49 (0)221 -59 56 99 -7

info@omikron.de www.omikron.de

### Systemeinrichtung mittels Konfigurationshilfe (früher Erstzugangsassistent):

Nach einer Installation der gewünschten Programmvariante (vgl. Benutzerhandbuch-Kapitel 1.1) wird im Informationen-Fenster eine Konfigurationshilfe mit mehreren Unterpunkten eingeblendet. Obligatorische Aktionen sind rot markiert. Ein **Doppelklick** auf den jeweiligen Funktions-Eintrag öffnet den zugehörigen Ziel-Dialog für die Durchführung der beschriebenen Aktion. Anschließend verschwindet der Eintrag.

| Nr. | <b>Funktion</b><br>(geforderte<br>Aktion)                                                                                                    | <b>Beschreibung</b><br>(Funktion und angezeigter Text im<br>Kommentarbereich des Informationen-Fensters)                                                                                                    | Ziel-Dialog             | Kapitel im<br>Benutzer-<br>handbuch |
|-----|----------------------------------------------------------------------------------------------------|----------------------------------------------------------------------------------------------------|-------------------------|-------------------------------------|
| Ann | neldung als Benutz                                                                                                    | er ADMIN2                                                                                                    |                         |                                     |
| 1   | System-<br>administrator<br>pflegen<br>(obligatorisch)<br>Systemadministrator pflegen<br>Stammdatenpflege: Firma<br>Systemadministrator pflegen<br>Bitte legen Sie einen Administrator-Benutzer mit de<br>gewünschten Berechtigungen an. Dieser<br>"Systemadministrator" kann dann zur Konfiguratior<br>der Applikation verwendet werden. | Informationen<br>X X X X X X X X X X X X X X X X X X X                                                                                                     | Verwaltung/<br>Benutzer | 1.2.1                               |
|     |                                                                                                    | Systemadministrator pflegen<br>Bitte legen Sie einen Administrator-Benutzer mit den<br>gewünschten Berechtigungen an. Dieser<br>"Systemadministrator" kann dann zur Konfiguration<br>der Applikation verwendet werden. |                         |                                     |

Beim ersten Programmzugang zu einer neuen Umgebung wird die bei der Installation erstellte Masterpasswortdatei benötigt, mit der Sie automatisch als Sonderadministrator ADMIN2 angemeldet werden. Aus Sicherheitsgründen ist dieser ADMIN2-Benutzer lediglich zur Anlage von administrativen Benutzergruppen und Administrator-Benutzern berechtigt.

| Benutzer Benutzergruppen | Zugriffsklassen |
|--------------------------|-----------------|
| Rec                      | hteprofile      |

Nehmen Sie als ADMIN2-Benutzer einen Systemadministrator (Administrator-Benutzer) auf.

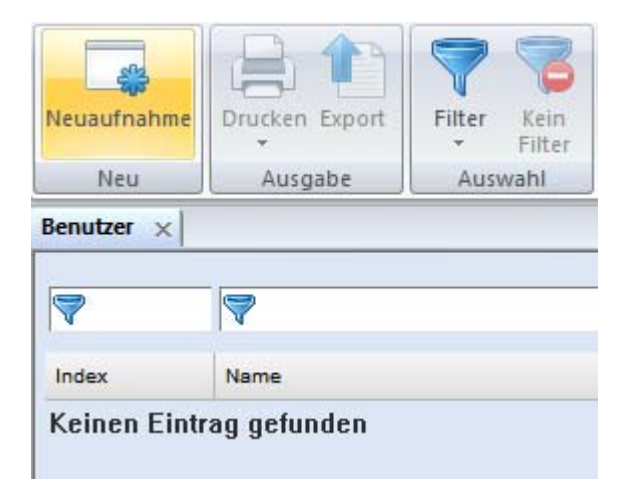

| Neuaufnahme Benutzer |                             |              |                     |  |  |  |
|----------------------|-----------------------------|--------------|---------------------|--|--|--|
| Benutzer             | Funktionsprofil Zugriffskla | assen Daten; | profil              |  |  |  |
| Index                | ADMINIST                    | Name         | Systemadministrator |  |  |  |
| Systemp              | rofil                       |              |                     |  |  |  |
| Passwo               | rt                          | •••••        |                     |  |  |  |
| Sprache              | •                           |              | DE $\sim$           |  |  |  |
| Administ             | tratorrechte                |              | $\checkmark$        |  |  |  |
| Gruppe               | für Funktionsprofil         |              | ~                   |  |  |  |

Dieser "Systemadministrator" muss sich anschließend an Schritt 2 anmelden und die weitere Konfiguration vornehmen.

In einem weiteren Schritt legen Sie die Stammdaten der Firma an.

| Nr. | Funktion<br>(geforderte<br>Aktion)                                                                                                    | Beschreibung<br>(Funktion und angezeigter Text im<br>Kommentarbereich des Informationen-Fensters)                                                                                                    | Ziel-Dialog          | Kapitel im<br>Benutzer-<br>handbuch |
|-----|----------------------------------------------------------------------------------------------------|----------------------------------------------------------------------------------------------------|----------------------|-------------------------------------|
| Ann | neldung als Benutz                                                                                                    | er ADMIN2                                                                                                    |                      |                                     |
| 2   | Stammdaten-<br>pflege: Firma<br>(obligatorisch) Informationen<br>Stammdatenpflege: Stammdatenpflege:<br>Stammdatenpflege: Firma<br>Bitte legen Sie eine Firma an<br>Ausgangspunkt für die weit<br>fungiert als Auftraggeber b<br>als Inhaber von Konten. | Informationen<br>X Y Konfigurationshilfe  Stammdatenpflege: Firma                                                                                                    | Stammdaten/<br>Firma | 3.1                                 |
|     |                                                                                                    | Stammdatenpflege: Firma<br>Bitte legen Sie eine Firma an. Die Firma bildet den<br>Ausgangspunkt für die weitere Stammdatenpflege. Sie<br>fungiert als Auftraggeber bei Zahlungsaufträgen und<br>als Inhaber von Konten. |                      |                                     |

Pflegen Sie anschließend die Daten der Firma ein.

| leuaufnahme | Drucken Export | Filter Kein<br>• Filte |
|-------------|----------------|------------------------|
| Neu         | Ausgabe        | Auswahl                |
| 7           |                |                        |
| Index       |                | Firma                  |
| V<br>Index  |                | Firma                  |

| III Firmen                  |             | _     |        | ×  |
|-----------------------------|-------------|-------|--------|----|
| Index                       | FIRMA       |       |        |    |
|                             |             |       |        |    |
| <b>P</b>                    | Firmenname  |       |        |    |
| Fima                        | rimeriname  |       |        |    |
| Firma 2                     |             |       |        |    |
| Straße                      |             |       |        |    |
| PLZ / Ort                   |             |       |        |    |
| Land ?                      | DEUTSCHLAND |       |        |    |
| Staat / Bundesland / Region |             |       |        |    |
| Postfach                    |             |       |        |    |
| Ansprechpartner             |             |       |        |    |
| Telefon                     |             |       |        |    |
| Fax                         |             |       |        |    |
| E-Mail                      |             |       |        |    |
|                             |             |       |        |    |
|                             |             | Hilfe | Speich | em |
|                             |             |       |        |    |

Melden Sie sich nun als ADMIN2-Benutzer ab und melden Sie sich mit dem angelegten "Systemadministrator" wieder an (vgl. Benutzerhandbuch-Kapitel 1.2.3). Dabei erfolgt zunächst ein Passwortwechsel für den neu angemeldeten Benutzer. Als Administrator beginnen Sie mit der Pflege der **Parameter**.

| Nr. | Funktion<br>(geforderte                                         | Beschreibung<br>(Funktion und angezeigter Text im                                                                                     | Ziel-Dialog              | Kapitel im<br>Benutzer- |  |  |
|-----|-----------------------------------------------------------------|----------------------------------------------------------------------------------------------------|--------------------------|-------------------------|--|--|
|     | Aktion)                                                         | Kommentarbereich des Informationen-Fensters)                                                                                          |                          | handbuch                |  |  |
| Ann | nmeldung als Systemadministrator (=Administratorrechte gesetzt) |                                                                                                    |                          |                         |  |  |
| 1   | Pflege der<br>Parameter<br>(optional)                           | Informationen                                                                                                    | Verwaltung/<br>Parameter | 2.1                     |  |  |
|     |                                                                 | Ihre Applikation ist noch nicht speziell konfiguriert.<br>Bitte nehmen Sie in den Parametern die<br>entsprechenden Einstellungen vor. |                          |                         |  |  |

Nach der Anmeldung als Systemadministrator können Sie die Parameter des Systems pflegen, z. B.

- Übertragungsparameter/ Proxy-Einstellungen
- Kommunikationsmanager/ Automatischer Export empfangener Dateien und Datenpfad automatischer Export
- Elektronische Unterschrift/ Speichermedium / USB-Stick

| Parameter                     | _ | × |
|-------------------------------|---|---|
| Allgemeine Parameter          |   |   |
| Darstellung                   |   |   |
|                               |   |   |
| Konfigurationsdateien         |   |   |
| Druckereinstellungen          |   |   |
| Kommunikation                 |   |   |
| Automatische Funktionen       |   |   |
| Elektronische Unterschrift    |   |   |
| Informationen und Aktivitäten |   |   |
| Dashboard                     |   |   |
| 🗄 Cash Management             |   |   |
| Zahlungsverkehrsmodule        |   |   |

Wenn Sie den Versand der Zugangsdaten per E-Mail wünschen, sollte der entsprechende Parameter unter Sicherheit/Benutzerverwaltung aktiviert werden.

| □ Sicherheit                              |          |  |  |  |  |
|-------------------------------------------|----------|--|--|--|--|
| 🗄 Allgemein                               |          |  |  |  |  |
| Benutzerverwaltung                        |          |  |  |  |  |
| Zugangsdaten per E-Mail versenden         | <b>V</b> |  |  |  |  |
| Benutzerpasswörter automatisch generieren |          |  |  |  |  |
| Freigabe für Benutzeraktivierung          |          |  |  |  |  |
| Anmeldung über Fremdsystem                |          |  |  |  |  |

Anschließend erfolgt die Registrierung des Programms und die Konfiguration von Softwareupdates.

| Nr. | Funktion<br>(geforderte<br>Aktion)                    | <b>Beschreibung</b><br>(Funktion und angezeigter Text im<br>Kommentarbereich des Informationen-Fensters                                                                                                    |   | Ziel-Dialog                        | Kapitel im<br>Benutzer-<br>handbuch |
|-----|-------------------------------------------------------|----------------------------------------------------------------------------------------------------|---|------------------------------------|-------------------------------------|
| Ann | neldung als System                                    | administrator (=Administratorrechte gesetzt)                                                                                                    |   |                                    |                                     |
| 2   | Registierung und<br>Softwareupdate<br>(obligatorisch) | Informationen       4         Image: Stammation shilfe       Image: Stammation shilfe         Image: Stammation shilfe       Image: Stammation shilfe | × | Verwaltung/<br>Software-<br>Update | 2.9                                 |
|     |                                                       | Registrierung und Softwareupdate<br>Bitte registrieren Sie das Programm um aktualisierte<br>Hilfstabellen, Programmaktualisierungen und<br>Sicherheitsupdates zu erhalten.                                                                                                    |   |                                    |                                     |

Hier können Sie Ihre Software für automatischen Aktualisierungen oder Software-Updates (Zusatz-Service) registrieren.

Wenn Sie die Software registrieren, bietet Ihnen Ihr Software-Hersteller eine kostenlose Basisaktualisierung als Service zur Aktualisierung von wichtigen Standardtabellen und Verarbeitungsregeln an:

- Regelwerke für IBAN- und Euro-Verarbeitung
- Bankleitzahlentabellen für Deutschland, Österreich und die Schweiz
  Register der SEPA unterstützenden Banken in Europa (SCL-Directory)
- Zugangsdaten vieler EBICS-Bankrechner

Optional bietet Ihnen Ihr Software-Lizenzgeber einen Service für **vollständige Softwareaktualisierungen** für die von ihm bezogenen Softwaremodule an (Direktkunden von Omikron sollten immer diese Variante wählen). Wenn diese Option aktiv ist und ausgewählt wird, erhalten Sie zusätzlich zur Basisaktualisierung neue Software-Versionen, die Sie nach Ihren organisatorischen Regeln zum von Ihnen definierten Zeitpunkt installieren können. Es ist kein Problem ein Update zu überspringen. Sie erhalten dann später ein neues, erweitertes Update-Paket, wenn weitere Komponenten aktualisiert werden sollten.

|                                                                                                    | ×                                                          |  |  |  |  |
|----------------------------------------------------------------------------------------------------|------------------------------------------------------------|--|--|--|--|
| Hadava das Dasistianus                                                                                                    |                                                            |  |  |  |  |
| Omrang der Negistnerung                                                                                                    |                                                            |  |  |  |  |
| Wenn Sie die Software nicht registrieren, werden keine Informationen über<br>Ihre Umgebung verschickt. Sie erhalten allerdings auch keine<br>Aktualisierungen.                                                                                     |                                                            |  |  |  |  |
| ◯ Keine Registrierung und kei                                                                                                    | ine Aktualisierungen                                       |  |  |  |  |
| Wenn Sie die Software registrieren er<br>Aktualisierungen für wichtige Standard                                                                                                    | halten Sie kostenlos<br>Itabellen und Verarbeitungsregeln. |  |  |  |  |
| 🔿 Kostenlose Basisaktualisien                                                                                                    | ung                                                        |  |  |  |  |
| Für Sie steht der Software-Update-Service zur Verfügung. Wenn Sie diese<br>Option wählen, erhalten Sie zusätzlich zu der oben beschriebenen<br>Standardaktualisierung auch neue Versionen für die von diesem Service<br>unterstützten Komponenten. |                                                            |  |  |  |  |
| Nach erfolgreicher Registrierung erhal<br>dem Update-Server.                                                                                                    | ten Sie eine Kundenkennung auf                             |  |  |  |  |
| Kundenkennung                                                                                                    | 00000018                                                   |  |  |  |  |
|                                                                                                    |                                                            |  |  |  |  |
| Hilfe Registrierungsinform                                                                                                    | nationen bestätigen und versenden                          |  |  |  |  |

| Nr. | Funktion<br>(geforderte<br>Aktion)            | <b>Beschreibung</b><br>(Funktion und angezeigter Text im<br>Kommentarbereich des Informationen-Fensters)                                                                                                    | Ziel-Dialog              | Kapitel im<br>Benutzer-<br>handbuch |
|-----|-----------------------------------------------|----------------------------------------------------------------------------------------------------|--------------------------|-------------------------------------|
| Ann | neldung als System                            | administrator (=Administratorrechte gesetzt)                                                                                                    | ·                        |                                     |
| 3   | Pflege der<br>Basiswährung<br>(obligatorisch) | Informationen       Image: Second State State Stat | Stammdaten/<br>Währungen | 3.6                                 |

Anschließend muss eine **Basiswährung** für das System festgelegt werden.

Wählen Sie zunächst eine Währung aus.

| Währungen (Mengennotierung) [Filter] 🗙 |             |             |           |  |  |
|----------------------------------------|-------------|-------------|-----------|--|--|
|                                        |             |             |           |  |  |
| EUR                                    |             |             |           |  |  |
|                                        |             |             |           |  |  |
| ISO-Code                               | Bezeichnung | Bearbeitung | Kursdatum |  |  |
| EUR                                    | EURO        |             | 01.01.10  |  |  |
|                                        |             |             |           |  |  |

Durch Setzen des Mittelkurses der Währung =1 definieren Sie diese als Basiswährung des Systems.

| Währungen            |           | - 🗆 ×                     |
|----------------------|-----------|---------------------------|
| ISO-Code             | EUR       |                           |
| Bezeichnung          | EURO      |                           |
| Aktueller Mittelkurs | 1,000000  | am 🔽 01.01.2010 🗐 🔻       |
| Bearbeitung          |           |                           |
| Geldkurs             | 0,0000000 | Nachkommastellen 2 $\sim$ |
| Briefkurs            | 0,0000000 |                           |
| Währung deaktivieren |           |                           |
| < > Druck            | ¢         | Hilfe Speichem            |

Falls Sie die Zugriffssteuerung für vertrauliche Zahlungen verwenden möchten, legen Sie danach die benötigten **Zugriffsklassen** an.

| Nr. | Funktion<br>(geforderte<br>Aktion)                      | <b>Beschreibung</b><br>(Funktion und angezeigter Text im<br>Kommentarbereich des Informationen-Fensters)                                                                                                    | Ziel-Dialog                         | Kapitel im<br>Benutzer-<br>handbuch |
|-----|---------------------------------------------------------|----------------------------------------------------------------------------------------------------|-------------------------------------|-------------------------------------|
| Ann | neldung als System                                      | administrator (=Administratorrechte gesetzt)                                                                                                    |                                     |                                     |
| 4A  | Stammdaten-<br>pflege:<br>Zugriffsklassen<br>(optional) | Informationen       Image: Comparisation shilf etc.       Image: Comparisation sein heiten         Image: Comparisation sein heiten       Image: Comparisation sein heiten       Image: Comparisation sein heiten         Image: Comparisation sein heiten       Image: Comparisation sein heiten       Image: Comparisation sein heiten         Image: Comparisation sein heiten       Image: Comparisation sein heiten       Image: Comparisation sein heiten         Image: Comparisation sein heiten       Image: Comparisation sein heiten       Image: Comparisation sein heiten         Image: Comparisation sein heiten       Image: Comparisation sein heiten       Image: Comparisation sein heiten         Image: Comparisation sein heiten       Image: Comparisation sein heiten       Image: Comparisation sein heiten         Image: Comparisation sein heiten       Image: Comparisation sein heiten       Image: Comparisation sein heiten         Image: Comparisation sein heiten       Image: Comparisation sein heiten       Image: Comparisation sein heiten         Image: Comparisation sein heiten       Image: Comparisation sein heiten       Image: Comparisation sein heiten         Image: Comparisation sein heiten       Image: Comparisation sein heiten       Image: Comparisation sein heiten         Image: Comparisation sein heiten       Image: Comparisation sein heiten       Image: Comparisation sein heiten         Image: Comparisation sein heiten       Image: Comparisation sein heite | Verwaltung/<br>Zugriffs-<br>klassen | 2.6                                 |
|     |                                                         | Stammdatenpflege: Zugriffsklassen<br>Bitte pflegen Sie die gewünschten Zugriffsklassen.<br>Beachten Sie: Es kann nur eine Zugriffsklasse mit der<br>Kennzeichnung "Lohn / Gehalt" existieren.                                                                                                    |                                     |                                     |

Legen Sie die Zugriffsklassen für das System fest.

| Zugriffsklassen | ×           | ∢ | Þ |
|-----------------|-------------|---|---|
|                 |             |   |   |
| Index           | Bezeichnung |   |   |
| Keinen Eintra   | ag gefunden |   |   |

| 📧 Zugriffskla | isse  | _     |        | ×   |
|---------------|-------|-------|--------|-----|
| Index         |       |       |        |     |
| Bezeichnung   |       |       |        |     |
| Lohn und Geha | alt 📃 |       |        |     |
|               |       | Hilfe | Speich | nem |

Beachten Sie bitte, dass es nur eine Zugriffsklasse mit der Kennzeichnung "Lohn und Gehalt" geben kann.

| 📧 Zugriffskla | sse                        | _     |        | $\times$ |
|---------------|----------------------------|-------|--------|----------|
| Index         | LG                         |       |        |          |
| Bezeichnung   | Lohn- und Gehaltszahlungen |       |        |          |
| Lohn und Geha | lt 🗹                       |       |        |          |
|               | [                          | Hilfe | Speich | em       |

| Zugriffsk | Zugriffsklassen ×          |                 |  |  |  |  |  |
|-----------|----------------------------|-----------------|--|--|--|--|--|
|           |                            |                 |  |  |  |  |  |
|           |                            | 7               |  |  |  |  |  |
|           |                            |                 |  |  |  |  |  |
| Index     | Bezeichnung                | Lohn und Gehalt |  |  |  |  |  |
| LG        | Lohn- und Gehaltszahlungen | Ja              |  |  |  |  |  |
| ST        | Standardzahlungen          | Nein            |  |  |  |  |  |
|           |                            |                 |  |  |  |  |  |

Falls zur Verwaltung einer Konzernhierarchie das **Zusatzmodul "Konzernverwaltung"** installiert ist, pflegen Sie jetzt die **Organisationseinheiten** ein.

| Nr. | Funktion<br>(geforderte<br>Aktion)                                                                                                    | <b>Beschreibung</b><br>(Funktion und angezeigter Text im<br>Kommentarbereich des Informationen-Fensters)                                                                                                    |   | Ziel-Dialog                               | Kapitel im<br>Benutzer-<br>handbuch |
|-----|----------------------------------------------------------------------------------------------------|----------------------------------------------------------------------------------------------------|---|-------------------------------------------|-------------------------------------|
| Ann | neldung als System                                                                                                    | administrator (=Administratorrechte gesetzt)                                                                                                    |   |                                           |                                     |
| 4B  | IB Stammdaten-<br>pflege:<br>Organisations-<br>einheiten<br>(optional)<br>nur, wenn das<br>Zusatzmodul<br>"Konzern-<br>verwaltung"<br>installiert wurde | Informationen       # 2         Image: Stammation in the stammation in the stammating in the stammation in the stammating in t | × | Verwaltung/<br>Organisations<br>einheiten | 2.7                                 |
|     |                                                                                                    | Stammdatenpflege: Organisationseinheiten<br>Bitte pflegen Sie Ihre Organisationseinheiten.<br>Beachten Sie: Bei Anlage einer Firma, wird<br>automatisch eine Organisationseinheit erstellt und<br>dieser Firma zugeordnet. Durch die Wahl einer<br>übergeordneten Organisationseinheit können Sie die<br>hierarchische Struktur Ihres Unternehmens abbilden.                                                                                                    |   |                                           |                                     |

Pflegen Sie Ihre Konzernstruktur über die Funktion "Organisationseinheiten" ein.

| Organisationseinheiten               |                            | _     |              | ×   |
|--------------------------------------|----------------------------|-------|--------------|-----|
| Index                                | MUTTERKONZERNTOCHT_A       |       |              |     |
| Тур                                  | O Bereich 💿 Firma          | Abtei | ilung / Fili | ale |
| Bezeichnung                          | Konzem-Tochteruntemehmen A |       |              |     |
| Übergeordnete Organisationseinheit ? |                            |       |              |     |
| Organisationseinheit deaktivieren    |                            |       |              |     |
| Kontakt                              |                            |       |              |     |
| Firmen-Index ?                       | MUTTERKONZERNTOCHT_A       | _     |              |     |
| Name                                 | Firma A                    |       |              |     |
| Name2                                |                            |       |              |     |
| Straße                               |                            |       |              |     |
| PLZ / Ort                            |                            |       |              |     |
| Land                                 | DE                         |       |              |     |

Durch entsprechende Zuordnung "Übergeordneter Organisationseinheiten" bilden Sie die unternehmenseigenen Hierarchieebenen ab.

| Organisationseinheiten               | - 🗆 X                                 |
|--------------------------------------|---------------------------------------|
| Index                                | MUTTERKONZERNTO_B_FA                  |
| Тур                                  | O Bereich Firma O Abteilung / Filiale |
| Bezeichnung                          | AbteilungFinanceAdministration        |
| Übergeordnete Organisationseinheit ? | MUTTERKONZERNTO_B                     |
|                                      | KONZERN-TOCHTERUNTERNEHMEN B          |
| Organisationseinheit deaktivieren    |                                       |

Erfassen Sie so die vollständige Organisationstruktur Ihres Unternehmens.

| Organisationseinheiten [Filter] × |                                |                    |                                          |  |  |
|-----------------------------------|--------------------------------|--------------------|------------------------------------------|--|--|
|                                   |                                |                    |                                          |  |  |
|                                   | 7                              | $\bigtriangledown$ | 7                                        |  |  |
|                                   |                                |                    |                                          |  |  |
| Index                             | Bezeichnung                    | Тур                | Index Übergeordnete Organisationseinheit |  |  |
| MUTTERKONZERN                     | Mutterunternehmen des Konzerns | Bereich            |                                          |  |  |
| MUTTERKONZERNBEREURO              | Konzernbereich Europa          | Bereich            | MUTTERKONZERN                            |  |  |
| MUTTERKONZERNBERSOAS              | Konzernbereich Südostasien     | Bereich            | MUTTERKONZERN                            |  |  |
| MUTTERKONZERNTO_A                 | Konzern-Tochterunternehmen A   | Firma              | MUTTERKONZERNBEREURO                     |  |  |
| MUTTERKONZERNTO_A_FA              | AbteilungFinanceAdministration | Abteilung          | MUTTERKONZERNTO_A                        |  |  |
| MUTTERKONZERNTO_B                 | Konzern-Tochterunternehmen B   | Firma              | MUTTERKONZERNBEREURO                     |  |  |
| MUTTERKONZERNTO_B_FA              | AbteilungFinanceAdministration | Abteilung          | MUTTERKONZERNTO_B                        |  |  |
| MUTTERKONZERNTO_C                 | Konzern-Tochterunternehmen C   | Firma              | MUTTERKONZERNBERSOAS                     |  |  |
| MUTTERKONZERNTO_D                 | Konzern-Tochterunternehmen D   | Firma              | MUTTERKONZERNBERSOAS                     |  |  |
|                                   |                                |                    |                                          |  |  |

| Nr. | Funktion                                  | Beschreibung                                                                                                    |          | Ziel-Dialog             | Kapitel im |
|-----|-------------------------------------------|----------------------------------------------------------------------------------------------------|----------|-------------------------|------------|
|     | (geforderte                               | (Funktion und angezeigter Text im                                                                                                    |          |                         | Benutzer-  |
|     | Aktion)                                   | Kommentarbereich des Informationen-Fensters)                                                                                                    |          |                         | handbuch   |
| Ann | neldung als System                        | administrator (=Administratorrechte gesetzt)                                                                                                    |          |                         |            |
| 5   | Pflege der<br>Benutzer<br>(obligatorisch) | Informationen       P         Image: Stammdatenpflege: Konten       Image: Stammdatenpflege: Konten                                                                                                    | × *      | Verwaltung/<br>Benutzer | 2.4        |
|     |                                           |                                                                                                    | <b>,</b> |                         |            |
|     |                                           | <ul> <li>Pflege der Benutzer</li> <li>Bitte pflegen Sie die Benutzer, die diese Applikation verwenden sollen.</li> <li>Beachten Sie dabei die folgenden Hinweise: <ol> <li>Falls der jeweilige Benutzer mit der Bank</li> <li>kommunizieren soll, wählen sie ein entsprechendes</li> <li>Autorisierungsprofil mit Bankvollmacht.</li> <li>Ordnen Sie den entsprechenden Benutzer seiner zugehörigen Firma zu.</li> <li>Treffen Sie im Funktions- und Datenprofil sowie in den Zugriffsklassen (und Organisationseinheiten) die gewünschten Einstellungen für den jeweiligen Benutzer.</li> </ol> </li> <li>Falls Sie mehrere Benutzer mit identischen Funktions-/ Datenprofilen pflegen, empfiehlt es sich, diese Profil vorab in Benutzern zuzuordnen.</li> </ul> | • e      |                         |            |

Legen Sie nun die Benutzer an, die mit dem System arbeiten sollen.

#### Legen Sie weitere Benutzer an.

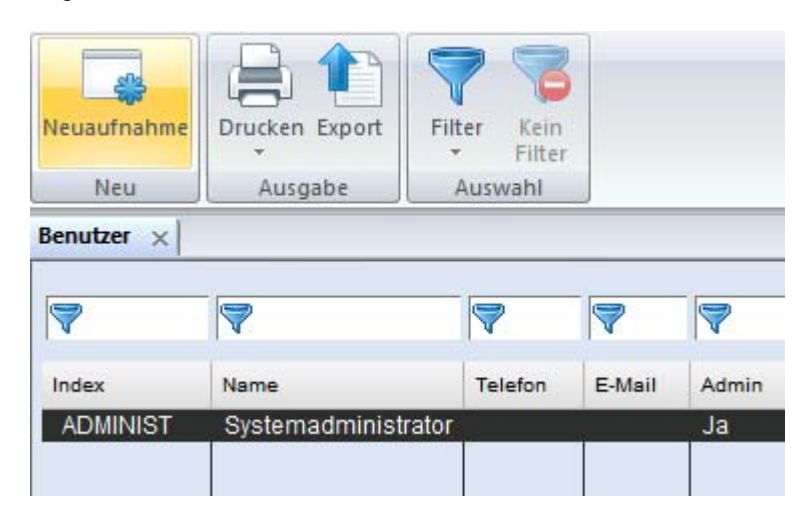

1. Falls der jeweilige Benutzer mit der Bank kommunizieren soll, wählen Sie ein entsprechendes Autorisierungsprofil mit **Bankvollmacht**.

| vstemprofil<br>Passwort<br>Sprache DE V           | ndex EMU              |                     | Name Eri | ka Mustermani | n      |
|---------------------------------------------------|-----------------------|---------------------|----------|---------------|--------|
| Passwort  Sprache  DE                             | Systemprofil          |                     |          |               |        |
| Sprache DE 🗸                                      | Passwort              | •                   |          |               |        |
|                                                   | Sprache               |                     |          | DE            | $\sim$ |
| Administratorrechte                               | Administratorrechte   |                     |          |               |        |
| Gruppe für Funktionsprofil                        | Gruppe für Funktionsp | rofil               |          |               | $\sim$ |
|                                                   | Autorisierung         |                     |          |               |        |
| Autorisierung                                     | Autorisierungsprofil  | Freigabe und Bankvo | llmacht  |               | $\sim$ |
| Autorisierungsprofil Freigabe und Bankvollmacht 🗸 |                       | Detechants          |          |               | ~      |

2. Ordnen Sie jedem Benutzer die Firma zu.

| Kontakto | aten |       |           | _ |         |  |
|----------|------|-------|-----------|---|---------|--|
| Firma    | ?    | FIRMA | Fimenname | _ | Telefon |  |
| Aptellun | g    |       |           |   | E-Mail  |  |
|          |      |       |           |   |         |  |

2.b Tragen Sie die E-Mail-Adresse des jeweiligen Benutzers unter den Kontaktdaten ein, damit dieser beim Klick auf [*Speichern*] automatisch eine E-Mail mit dem von Ihnen initial vergebenen Passwort erhält.

| Kontaktd  | aten |       |            |   |         |  |
|-----------|------|-------|------------|---|---------|--|
| Firma     | ?    | FIRMA | Firmenname | _ | Telefon |  |
| Abteilung | ]    |       |            | ] | E-Mail  |  |
|           |      |       |            |   |         |  |

Beispiel für eine entsprechende E-Mail:

#### MultiCash 4: Informationen zum ersten Programmzugang

| Gesendet: | Di 14.03.2017 12:23                                    |
|-----------|--------------------------------------------------------|
| An:       |                                                        |
| 🖂 Nachric | ht 🛃 COF_OEBMCC33U_2012_170314122146956_1.PDF (190 KB) |

Sehr geehrte Kollegin, sehr geehrter Kollege,

anbei erhalten Sie Informationen zum ersten Programmzugang zu MultiCash 4.

Mit freundlichen Grüßen, Ihr Administrationsteam

3. Treffen Sie im Funktions- und Datenprofil sowie in den Zugriffsklassen (und ggf. Organisationseinheiten) die gewünschten Einstellungen für den jeweiligen Benutzer, sofern dies nicht bereits über eine Gruppenzuordnung erfolgt ist.

| Neuaufnahme Benutzer |                   |                 |        |                  |  |  |  |
|----------------------|-------------------|-----------------|--------|------------------|--|--|--|
| Benutze              | r Funktionsprofil | Zugriffsklassen | Datenp | profil           |  |  |  |
| Index                | EMU               |                 | Name   | Erika Mustermann |  |  |  |
| Syster               | nprofil           |                 |        |                  |  |  |  |

Ist das Zusatzmodul Konzernverwaltung installiert, sind auch auf der Registerkarte Organisationseinheiten entsprechende Einstellungen vorzunehmen.

| Ne | uaufnahme B                                | enutzer                                                                                                    |                                                                                                    |                                                               |                                                                                                    |                                                      |                 |
|----|--------------------------------------------|----------------------------------------------------------------------------------------------------|----------------------------------------------------------------------------------------------------|---------------------------------------------------------------|----------------------------------------------------------------------------------------------------|------------------------------------------------------|-----------------|
| В  | enutzer Funk                               | tionsprofil Zugriffskla                                                                                                    | assen 0                                                                                               | Irganis                                                       | sationseinheiten                                                                                                    | Datenprofil                                          | Autorisierungen |
|    | Index BENEUROP Name Finanzverantwortlicher |                                                                                                    |                                                                                                    |                                                               |                                                                                                    |                                                      | )a              |
|    |                                            | ätze ohne Organisation<br>ERKONZERN - Mutteru<br>JTTERKONZERNBERI<br>MUTTERKONZERNT<br>MUTTERKONZER<br>MUTTERKONZERNT<br>MUTTERKONZERNBER! | seinheit<br>Internehme<br>EURO - Ko<br>TO_A - Kon<br>RNTO_A_F<br>TO_B - Kon<br>RNTO_B_F<br>SOAS - Kor | en des<br>inzem<br>izem-<br>FA - A<br>izem-<br>FA - A<br>nzem | s Konzems<br>bereich Europa<br>Tochteruntemehm<br>bteilungFinanceAc<br>Tochteruntemehm<br>bteilungFinanceAc<br>bereich Südostasie | en A<br>Iministration<br>en B<br>Iministration<br>en |                 |

3.b [optional] Falls Sie mehrere Benutzer mit identischen Funktions- / Datenprofilen pflegen, empfiehlt es sich, diese Profile vorab in den **Benutzergruppen** (Kapitel 2.5) zu definieren und diese dann den Benutzern zuzuordnen.

| Benutzer                              |                                     |                            |       |                                                                                  |         |
|---------------------------------------|-------------------------------------|----------------------------|-------|----------------------------------------------------------------------------------|---------|
| Benutzer                              | Funktionspro                        | fil Zugriffsklassen        | Organ | isationseinheiter                                                                | n Dater |
| Index                                 | 3                                   |                            | Name  | Tim Tester                                                                       |         |
| Systemp                               | rofil                               |                            |       |                                                                                  |         |
| Passwor                               | t Passwo                            | rt zurücksetzen            |       |                                                                                  |         |
| Sprache                               | ;                                   |                            |       | DE                                                                               | ~       |
| Administ                              | ratorrechte                         |                            |       |                                                                                  |         |
| Gruppe                                | für Funktionsp                      | rofil                      |       |                                                                                  | ~       |
| - Autorisier<br>Autorisie<br>Unterscl | rung<br>rungsprofil<br>hriftsmedium | Bankvollmacht<br>Datenbank |       | ADMIN<br>ALLES<br>AUDIT<br>FINANCE<br>PMTENTRY<br>REVISION<br>SIGNATUR<br>TESTER |         |

Legen Sie dann die Bankzugänge im System an.

| Nr. | Funktion<br>(geforderte<br>Aktion)      | <b>Beschreibung</b><br>(Funktion und angezeigter Text im<br>Kommentarbereich des Informationen-Fensters)                                                                                                    | Ziel-Dialog                        | Kapitel im<br>Benutzer-<br>handbuch |
|-----|-----------------------------------------|----------------------------------------------------------------------------------------------------|------------------------------------|-------------------------------------|
| Ann | neldung als System                      | <br>i                                                                                                    |                                    |                                     |
| 6   | Pflege der<br>Bankzugänge<br>(optional) | Informationen       ↓ ×         ▼       ▼         ▼       ▼         ▼       ▼         ▼       ▼         ▼       ▼         ▼       ▼         ▼       ▼         ▼       ▼         ▼       ▼         ▼       ▼         ▼       ▼         ▼       ▼         ▼       ▼         ▼       ▼         ▼       ▼         ▼       ▼         ▼       ▼         ▼       ▼         ▼       ▼         ▼       ▼         ▼       ▼         ▼       ▼         ▼       ▼         ▼       ▼         ▼       ▼         ▼       ▼         ▼       ▼         ▼       ▼         ▼       ▼         ▼       ▼         ▼       ▼         ■       ▼         ■       ▼         ■       ▼         ■       ▼         ■       ▼         ■       ▼      < | Kommuni-<br>kation/<br>Bankzugänge | 4.1                                 |
|     |                                         | <b>Pflege der Bankzugänge</b><br>Bitte pflegen Sie die Bankzugänge (ehemals<br>BPD-Dateien).                                                                                                    |                                    |                                     |

Legen Sie einen Bankzugang an (hier z. B. für die Zugangsart EBICS). Tragen Sie auch hier die Firma ein.

| Bankzugänge                                                                                              |                                                 | _ |       | ×  |
|----------------------------------------------------------------------------------------------------|-------------------------------------------------|---|-------|----|
| Bankzugang                                                                                               |                                                 |   |       |    |
| Bankzugang 1 Bezeichnung                                                                                 | Bankzugang via EBICS                            |   |       |    |
| Zugangsart EBICS ~                                                                                       |                                                 |   |       |    |
| Automatisches Abholen von Protokolldateien<br>Wartedauer in Minuten nach Versand einer Datei (0=niemals) | 0                                               |   |       |    |
| Zusätzliche Einstellungen (Optional)                                                                     |                                                 |   |       | -1 |
| Zeichensatz empfangener MT9xx-Dateien                                                                    |                                                 |   | ~     | ~  |
| Datenimport in Cash Management Datenbank                                                                 | Standard: Alle Auszugsformate werden importiert |   | ~     | -  |
|                                                                                                    |                                                 |   |       |    |
|                                                                                                    |                                                 |   |       |    |
|                                                                                                    |                                                 |   |       |    |
|                                                                                                    |                                                 |   |       |    |
| Firma ? FIRMA _ F                                                                                        | Fimenname                                       |   |       | _  |
|                                                                                                    |                                                 |   |       |    |
|                                                                                                    | Hit                                             | e | Weite | ſ  |

Erfassen Sie die Zugangsdaten zur Bank. Bei Bedarf können Sie den Zugang über eine entsprechende Schaltfläche direkt prüfen.

| Bankzugänge                             |                                                                                            | - 🗆 ×                    |
|-----------------------------------------|--------------------------------------------------------------------------------------------|--------------------------|
| Bankzugang Zugangsdaten                 | Teilnehmer   Parameter   Hashwerte der Bank                                                |                          |
| Bankzugang 1                            | Bezeichnung Bankzugang via EBICS                                                           |                          |
| Informationen zur Bank<br>Adresse (URL) | Zugang prüfen X                                                                            | Zugang prüfen            |
|                                         | Bitte warten, der EBICS-zugang wird gepruft<br>HTTP(s)-Verbindung wird getestet. Ergebnis: | ×                        |
| Hostname<br>EBICSSRV<br>Betriebsmodus   | HTTP 301 Moved Permanently Die Verbindung wurd                                             | de erfolgreich getestet. |
| Standard                                |                                                                                            | ОК                       |
|                                         | Unterstützte EBICS-Versionen werden abgerufen. Bitte warten                                |                          |
|                                         |                                                                                            |                          |
| < > MCFT-BPD importiered                | en Berechtigungsprofil                                                                     | Hilfe Speichem           |

Erfassen Sie auf der Registerkarte Teilnehmer über den Eintrag "**Neuaufnahme Benutzer**" die jeweiligen Benutzer (interne Namen) und ihre zugehörigen externen Namen (aus den Zugangsdaten der Bank).

| Bankzugange                                                                                                    |                                                     |                                                        |                                          |  |  |  |  |
|----------------------------------------------------------------------------------------------------|-----------------------------------------------------|--------------------------------------------------------|------------------------------------------|--|--|--|--|
| Bankzugang Zuga                                                                                                    | angsdaten Teilnehme                                 | er Parameter Hashv                                     | werte der Bank                           |  |  |  |  |
| Bankzugang 1 Bezeichnung Bankzugang via EBICS                                                                                         |                                                     |                                                        |                                          |  |  |  |  |
| Zuordnungen der internen Benutzer zu den externen Bankteilnehmem Benutzer Interner Name Externer Name Übertragungs-Passwort speichern |                                                     |                                                        |                                          |  |  |  |  |
| Zuordnungen der int<br>Benutzer                                                                                                    | temen Benutzer zu de<br>Interner Name               | en externen Bankteilneh<br>Externer Name               | imern<br>Übertragungs-Passwort speichern |  |  |  |  |
| Zuordnungen der int<br>Benutzer<br>Neuer Benutzer                                                                                     | temen Benutzer zu de<br>Interner Name               | en externen Bankteilneh<br>Externer Name               | mem<br>Übertragungs-Passwort speichern   |  |  |  |  |
| Zuordnungen der int<br>Benutzer<br>Neuer Benutzer                                                                                     | temen Benutzer zu de<br>Interner Name<br>Neuaufnahm | en externen Bankteilneh<br>Externer Name<br>e Benutzer | imem<br>Übertragungs-Passwort speichern  |  |  |  |  |

| ankzugänge                                                                                                    |                  |          |      |  |      |  |  |  |
|----------------------------------------------------------------------------------------------------|------------------|----------|------|--|------|--|--|--|
| Bankzugang Zugangsdaten Teilnehmer Parameter Hashwerte der Bank                                                                                  |                  |          |      |  |      |  |  |  |
| Bankzugang 1 Bezeichnung Bankzugang via EBICS                                                                                                    |                  |          |      |  |      |  |  |  |
| Zuordnungen der internen Benutzer zu den externen Bankteilnehmern<br>Benutzer Interner Name Externer Name Übertragungs-Passwort Standardbenutzer |                  |          |      |  |      |  |  |  |
|                                                                                                    |                  |          | Nein |  | Nein |  |  |  |
| EMU                                                                                                    | Erika Mustermann | MKA10018 | Nein |  | Ja   |  |  |  |
| Neuer Benutzer                                                                                                    |                  |          |      |  |      |  |  |  |

Anschließend befindet sich der Bankzugang im Status "Neu" (gelbes Ampelsymbol).

| ſ | Benutzer Bankz | ugänge 🗙               |             |                  |                                  |
|---|----------------|------------------------|-------------|------------------|----------------------------------|
|   |                |                        |             |                  |                                  |
|   | 7              | 7                      | 7           | 7                |                                  |
|   | Bankzugang     | Bezeichnung            | Kunden-ID   | Protokollversion | Authentifikationsstatus der Bank |
|   |                | Bankzugang via EPICS   | MKA10000    |                  |                                  |
|   | <u> </u>       | Ballizugalig via EBICS | WINA TO OUU | 1004             |                                  |
|   |                |                        |             |                  |                                  |
|   |                |                        |             |                  |                                  |

Anschließend müssen Sie eine Neuanmeldung und **Erstinitialisierung** mit jedem bankbevollmächtigtem Benutzer durchführen, mindestens aber mit dem Standardbenutzer.

| Nr. | Funktion<br>(geforderte<br>Aktion)                        | Beschreibung<br>(Funktion und angezeigter Text im<br>Kommentarbereich des Informationen-Fensters                                                                                                    | ;) | Ziel-Dialog                                  | Kapitel im<br>Benutzer-<br>handbuch |
|-----|-----------------------------------------------------------|----------------------------------------------------------------------------------------------------|----|----------------------------------------------|-------------------------------------|
| 7   | Erstinitialisierung<br>der Bankzugänge<br>(obligatorisch) | Informationen<br>Konfigurationshilfe<br>Konfigurationshilfe<br>Frstinitialisierung der Bankzugänge<br>Pflege der Devisenkurse<br>Stammdatenpflege: Banken<br>Stammdatenpflege: Konten                                                                                     | ×  | Kommuni-<br>kation/ Erst-<br>initialisierung | 4.2                                 |
|     |                                                           | Erstinitialisierung der Bankzugänge<br>Bitte führen Sie eine Erstinitialisierung für die Ihnen<br>zugeordneten Bankzugänge durch.<br>Erst nach erfolgreicher Initialisierung können Sie<br>Zahlungsaufträge an die Bank senden und<br>Abholaufträge von der Bank abholen. |    |                                              |                                     |

Wählen Sie den zu initialisierenden Bankzugang aus, folgen Sie den Anweisungen und starten Sie die Initialisierung.

| Ers | tinitialisierung (INI)                                                      | × |
|-----|-----------------------------------------------------------------------------|---|
| ١   | Nählen Sie die Bank, für die Sie die Erstinitialisierung vornehmen möchten. |   |
|     | Bankzugang via EBICS                                                        |   |
|     |                                                                             |   |
|     |                                                                             |   |
|     |                                                                             |   |
|     |                                                                             |   |
|     |                                                                             |   |
|     |                                                                             |   |
|     |                                                                             |   |
|     | < Zurück Weiter > Hilfe                                                     |   |

Bestätigen Sie abschließend die erfolgreich übertragenen Initialisierungsaufträge mit [OK].

| Bestätigung                                                                              |                                                                                           | $\times$ |
|------------------------------------------------------------------------------------------|-------------------------------------------------------------------------------------------|----------|
| Es werden Übertragungsaufträge aus Ihrer                                                 | n Angaben generiert.                                                                      |          |
| Diese können jetzt automatisch gestartet w<br>Zeitpunkt durchführen, dann deaktivieren i | verden. Möchten Sie die Übertragung zu einem späteren<br>Sie bitte den folgenden Eintrag. |          |
| MultiCash 4                                                                              |                                                                                           | ×        |
| Es werden Initialisierungs<br>unterschrieben zur Freisc<br>j Alle                        | e Übertragungen wurden erfolgreich durchgeführt!                                          |          |
| Status der Verarbeitung.<br>Funktion beendet                                             | ОК                                                                                        |          |
| Bank                                                                                     | Auftragsart / Ergebnis / Datei                                                            |          |
| Bankzugang via EBICS<br>Bankzugang via EBICS                                             | INI Ok<br>HIA Ok                                                                          |          |
| <                                                                                        | Zurück Weiter > Hilfe                                                                     |          |

Bestätigen Sie auch den Hinweis auf die angelegten HPB-Aufträge mit [*OK*]. Warten Sie dann zunächst die Freischaltung Ihrer Teilnehmer durch die Bank ab.

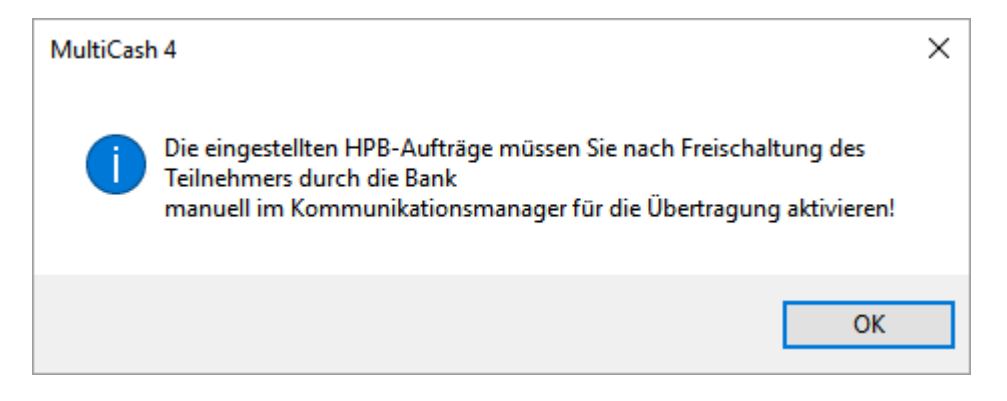

<u>Nach</u> Freischaltung durch die Bank müssen Sie den angelegten HPB-Sendeauftrag (zur Anforderung der Bankschlüssel) im Kommunikationsmanager ausführen.

| Neuaufnahme    | Unterschreit | Conterschrift löschen<br>Freigeben<br>Gen Greigabe löschen | Auftrag aust<br>Alle fälligen | <mark>ühren</mark><br>Aufträge au | isführen - 🐚 Reak<br>🥝 Able | icksetzen<br>ctivieren<br><b>hnen</b> |
|----------------|--------------|------------------------------------------------------------|-------------------------------|-----------------------------------|-----------------------------|---------------------------------------|
| Neu            |              |                                                            | Ausführung                    |                                   |                             |                                       |
| Unterschriften |              |                                                            |                               | ngstyp                            | Valuta                      | a Auf                                 |
|                |              |                                                            |                               |                                   |                             |                                       |
| Auftragsart    | ANr St       | )<br>atus                                                  | <<br>Zahlungstyp              | Valuta                            | Auftraggeber                | Auftragg                              |

Nach erfolgreicher Abholung der Bankschlüssel befindet sich der Bankzugang im Status "**Bereit**" (grünes Ampelsymbol).

| Sendeaufträge | Bankzugänge 🗙        |           |                  |                                  |
|---------------|----------------------|-----------|------------------|----------------------------------|
|               | 9                    | 9         | 9                |                                  |
| I V           | <b>v</b>             | <b>V</b>  | V I              |                                  |
| Bankzugang    | Bezeichnung          | Kunden-ID | Protokollversion | Authentifikationsstatus der Bank |
| 01            | Bankzugang via EBICS | MKA10000  | H004             | 🔵 Bereit                         |
|               |                      |           |                  |                                  |

Anschließend pflegen Sie die benötigten Devisenkurse.

| Nr.<br>Anr | Funktion<br>(geforderte<br>Aktion)<br>neldung als System | Beschreibung<br>(Funktion und angezeigter Text im<br>Kommentarbereich des Informationen-Fensters)<br>administrator (=Administratorrechte gesetzt)                                 |   | Ziel-Dialog              | Kapitel im<br>Benutzer-<br>handbuch |
|------------|----------------------------------------------------------|----------------------------------------------------------------------------------------------------|---|--------------------------|-------------------------------------|
| 8          | Pflege der<br>Devisenkurse<br>(optional)                 | Informationen 4 2<br>Konfigurationshilfe<br>Fflege der Devisenkurse<br>Stammdatenpflege: Banken<br>Stammdatenpflege: Konten                                                       | × | Stammdaten/<br>Währungen | 3.6                                 |
|            |                                                          | Pflege der Devisenkurse<br>Bitte pflegen Sie die für Sie relevanten Devisenkurse.<br>Dies können Sie entweder manuell oder durch einen<br>DKI/DKU-Abruf bei Ihrer Bank erledigen. |   |                          |                                     |

Die Pflege der Devisenkurse kann manuell erfolgen.

| Währungen            |                   | —           |         | $\times$ |
|----------------------|-------------------|-------------|---------|----------|
| ISO-Code             | CHF               |             |         |          |
| Bezeichnung          | Schweizer Franken |             |         |          |
| Aktueller Mittelkurs | 1,0749000         | am 🗹 13.0   | 3.2017  | -        |
| Bearbeitung          |                   |             |         |          |
| Geldkurs             | 0,000000          | Nachkommast | ellen 2 | $\sim$   |
| Briefkurs            | 0,0000000         |             |         |          |
| Währung deaktivieren |                   |             |         |          |
| < > Druc             | ¢                 | Hilfe       | Speic   | hem      |

Die Devisenkursdaten können aber auch über einen DKI-(oder DKU-) Abholauftrag bei Ihrer Bank abgerufen werden (Kommunikationsmanager / Abholaufträge), sofern dies von Ihrer Bank unterstützt wird.

| Abholaufträge                                                    |                                              | _     |      | ×      |
|------------------------------------------------------------------|----------------------------------------------|-------|------|--------|
| Abholauftrag Zeitsteuerung                                       |                                              |       |      |        |
| Favoriten                                                        |                                              |       |      | ~      |
| Bank                                                             | Bankzugang via EBICS (1)                     |       |      | $\sim$ |
| Auftragsart                                                      | DKI Devisenkurse (Inversdarstellung) abholen |       |      | $\sim$ |
| ☑ Übertragung direkt start<br>Zeitraum<br>☐ Daten von/bis abhole | en<br>n Von 14.03.2017 ~<br>Bis 14.03.2017 ~ |       |      |        |
| Sonstiges                                                        |                                              |       |      |        |
| Ubertragungs-Passwort                                            |                                              |       |      |        |
| Ordnungsbegrift ?                                                |                                              |       |      |        |
| Zugriffsklasse ?                                                 |                                              |       |      |        |
|                                                                  |                                              | Hilfe | Spei | chem   |

[optional] **Abrufen eines HKD** (=Kunden- und Teilnehmerinformationen) (Kommunikationsmanager / Abholaufträge).

Die Stammdaten der Banken und Konten werden dann automatisch angelegt und auch die Firma des Bankzugangs wird automatisch als Auftraggeber für die Banken übernommen.

Richten Sie einen HKD-Abholauftrag (zur Abholung der Kunden- und Teilnehmerinformationen) ein und führen Sie den Auftrag aus.

| Abholaufträge                                                                             | - 🗆 ×                    |
|-------------------------------------------------------------------------------------------|--------------------------|
| Abholauftrag Zeitsteuerung                                                                |                          |
| Favoriten                                                                                 | ~                        |
| Bank Bankzugang via EBICS (1)                                                             | ~                        |
| Auftragsart HKD Kunden- und Teilnehmerinformatione                                        | n v                      |
| Obertragung direkt starten      Zeitraum     Daten von/bis abholen     Von     Bis     14 | .03.2017 ~<br>.03.2017 ~ |
| Sonstiges<br>Übertragungs-Passwort                                                        |                          |
| Ordnungsbegriff ?                                                                         |                          |
| Zugriffsklasse ?                                                                          |                          |
|                                                                                           | Hilfe Speichem           |

| Neuaufnahm  | Auftrag ausführen     Alle fälligen Aufträge a | usführen 🔄 Reaktivieren 🖉 Ablehnen | Drucken Expo    | ort Filter Kein<br>Filter Filter |
|-------------|------------------------------------------------|------------------------------------|-----------------|----------------------------------|
| Neu         | Ausfü                                          | ührung                             | Ausgabe         | Auswahl                          |
| 7           | <b>\</b>                                       | 7                                  |                 | 7                                |
| Auftragsart | Status                                         | Bezeichnung Bankzugang             | Ordnungsbegriff | Datum Übertragung                |
| HKD         | 😑 Wartet auf Übertragung                       | Bankzugang via EBICS               |                 |                                  |
|             |                                                | Bankruganguia EDICO                | ASSUENT         | 14 02 17                         |

Die Berechtigungen bei der Bank können nun über entsprechende Schaltflächen abgerufen werden.

| ☑ Elek<br>□ Payı | Iestbetneb aktiviert     Bektronische Unterschrift zur Zahlungsautorisierung verwenden     Payment Status Report (HAC/ACK) statt Kundenprotokoll (PTK) |                |          |   |  |
|------------------|----------------------------------------------------------------------------------------------------|----------------|----------|---|--|
| Bankpara         | ameter zuletzt abgeholt am:                                                                                                    | : [            | 14.03.17 | _ |  |
| < >              | MCFT-BPD importieren                                                                                                    | Berechtigungsp | profil   |   |  |
|                  |                                                                                                    |                |          |   |  |

Sendeaufträge Bankzugänge Abholaufträge Berechtigungsprofil Bank - Überblick 🗙

|               |                                                                                     | Dank -                                                                                                    |                                                                                                    | K Seite                                                                                                    |
|---------------|-------------------------------------------------------------------------------------|----------------------------------------------------------------------------------------------------|----------------------------------------------------------------------------------------------------|----------------------------------------------------------------------------------------------------|
| ana:          | 4                                                                                   |                                                                                                    |                                                                                                    |                                                                                                    |
| ang.          |                                                                                     |                                                                                                    |                                                                                                    |                                                                                                    |
| ung           | EU-Sal                                                                              |                                                                                                    |                                                                                                    |                                                                                                    |
| nden          | 1                                                                                   |                                                                                                    |                                                                                                    |                                                                                                    |
| NICA 10001    |                                                                                     |                                                                                                    |                                                                                                    |                                                                                                    |
| mer: MKA10001 | Interactul@akiases                                                                  | Benutzer:                                                                                                    | Mahrupa                                                                                                    |                                                                                                    |
| AIA           |                                                                                     |                                                                                                    |                                                                                                    |                                                                                                    |
|               | 1                                                                                   |                                                                                                    | I I                                                                                                    |                                                                                                    |
| mer MKA10002  | ,                                                                                   | Benutzer:                                                                                                    |                                                                                                    |                                                                                                    |
| Auftregent    | Unterschriftsklasse                                                                 |                                                                                                    | Wahrung                                                                                                    |                                                                                                    |
|               | Jang:<br>Inden<br>mer: MKA10001<br>Auftrigent<br>AIA<br>mer: MKA10002<br>Auftrigent | Jang: 1<br>ung EU-Soll<br>enden 1<br>mer: MKA10001<br>Auftrageant Unterschriftektasse<br>AIA<br>mer: MKA10002<br>AuftrageantUnterschriftektasse | Jang: 1 Unio EU-Soll Inden 1 mer: MKA10001 Benutzer: Authogeant Unterschrifteklesse mer: MKA10002 Benutzer: Authogeant Unterschrifteklesse | Jang:     1       Img     EU-Soli       inden     1       mer:     MKA10001       Benutzer:     Wahrung       AUA     Interschriftsklasse       mer:     MKA10002       Benutzer:     Wahrung       Auftregent     Unterschriftsklasse |

Statt per HKD-Abruf, können Sie die Stammdaten (**Banken** und Konten) auch manuell pflegen. Manchmal ist auch eine "Nachpflege" der per HKD abgeholten Daten notwendig.

| Nr. | Funktion<br>(geforderte<br>Aktion)          | <b>Beschreibung</b><br>(Funktion und angezeigter Text im<br>Kommentarbereich des Informationen-Fensters)                                                                                                    | Ziel-Dialog           | Kapitel im<br>Benutzer-<br>handbuch |
|-----|---------------------------------------------|----------------------------------------------------------------------------------------------------|-----------------------|-------------------------------------|
| Ann | neldung als System                          | administrator (=Administratorrechte gesetzt)                                                                                                    |                       |                                     |
| 9   | Stammdaten-<br>pflege: Banken<br>(optional) | Informationen<br>X ×<br>Konfigurationshilfe<br>Stammdatenpflege: Banken<br>Stammdatenpflege: Konten<br>V<br>Stammdatenpflege: Banken<br>Bitte pflegen Sie Ihre Stammdaten: Banken.<br>Dies können Sie entweder manuell oder durch einen<br>HKD-Abruf bei Ihren Banken erledigen. | Stammdaten/<br>Banken | 3.2                                 |

Prüfen und Nachpflegen fehlender Daten in den automatisch angelegten Stammdaten, insbesondere Zugriffsschlüssel (Feld Index), BIC, Länderkennzeichen.

| anken                                                                                                    |                                                                         |                                        |                                                   | _     |          |
|----------------------------------------------------------------------------------------------------|-------------------------------------------------------------------------|----------------------------------------|---------------------------------------------------|-------|----------|
| Banken Zinsen / Kredit                                                                                                    | linien                                                                  |                                        |                                                   |       |          |
| Index                                                                                                    | 37050299                                                                | Bezeichnung                            | Kreissparkasse Köln                               |       |          |
| Bankinformationen<br>Land der kontoführend<br>Lokale Bankkennung<br>Internationale Bankker<br>Bankkontrakt<br>Typ Bankkontrakt<br>Sofern hier nicht individ<br>2 | ten Bank ? (BLZ/ID) nnung (BIC) Lan Lan Lan Lan Lan Lan Lan Lan Lan Lan | d der kontoführenden<br>Bank           | Bank [Filter] — — X<br>Bezeichnung<br>DEUTSCHLAND |       |          |
| Firma<br>? FIRMA<br>Zugeordneter Feierta<br>?                                                                                                    | _ Firmenname                                                            |                                        |                                                   |       |          |
| Bankzugang<br>Bitte wählen Sie den B<br>? 1                                                                                                    | ankzugang, der für Übertra                                              | gungen an diese Bank benu<br>via EBICS | tzt werden soll                                   |       |          |
| < > Druck                                                                                                    |                                                                         |                                        |                                                   | Hilfe | Speichen |

Nr. Funktion Beschreibung Ziel-Dialog Kapitel im (geforderte (Funktion und angezeigter Text im Benutzer-Aktion) Kommentarbereich des Informationen-Fensters) handbuch Anmeldung als Systemadministrator (=Administratorrechte gesetzt) 10 Stammdaten-Stammdaten/ 3.3 Informationen д  $\times$ pflege: Konten Konten 🗙 🚹 📑 (optional) 🖃 💂 Konfigurationshilfe ~ 📓 Stammdatenpflege: Konten Stammdatenpflege: Konten Bitte pflegen Sie Ihre Stammdaten: Konten. Dies können Sie entweder manuell oder durch einen HKD-Abruf bei Ihren Banken erledigen.

Abschließend können noch die Konten (nach)bearbeitet werden.

Prüfen und Nachpflegen fehlender Daten in den automatisch angelegten Stammdaten, insbesondere Zugriffsschlüssel (Feld Index), Kontoname, Länderkennzeichen, Kontonummer / ggf. abweichende Zahlungskontonummer (unter Regeln).

| ontostammdaten Zinsen / Ki      | editlinien   Regeln   Nel | penkonten      |               |                  |                    |             |             |          |            |    |
|---------------------------------|---------------------------|----------------|---------------|------------------|--------------------|-------------|-------------|----------|------------|----|
| Index                           | KONTO 1                   | Kontoname      | 37050299 / 10 | )203040 / KSK /E | EUR                |             |             | K        | onto inakt | iv |
| Bankdaten<br>Zugeordnete Bank ? | 37050299                  | _ Kreissparkas | se Köln       |                  |                    |             |             |          |            |    |
| IBAN                            | DE50 3705 0299 0010       | 0 2030 40      |               | BIC              |                    |             | C           | COKSDE   | 33XXX      |    |
| Kontonummer                     | 10203040                  |                |               | Lokale Bankk     | ennung (BLZ/ID)    |             | 3           | 3705029  | 9          |    |
| Währung                         | EUR                       |                |               | Land             | ? DE DE            | UTSCHLA     | ND          |          |            |    |
| Bezeichnung                     |                           |                |               |                  |                    |             |             |          |            |    |
| Inhaber                         |                           |                |               |                  |                    |             |             |          |            |    |
| Alternativer ?                  | 1                         | _ Bankzugar    | ng via EBICS  |                  |                    |             |             |          |            |    |
| bunkzugung                      | Kontotyp                  | H              | Kontoart      |                  | Auszugsart         |             | Verwendur   | ngszwecł | kdarstellu | ng |
|                                 | Ciciatonito               |                | Keine Angaben |                  | Tagesauszüge       | Ť           | Deutschil   | 14 27)   |            | *  |
| nterne Informationen            |                           |                |               |                  |                    |             |             |          |            |    |
| Kashishahaa 2                   | CIDMA                     | Constant       |               |                  |                    |             |             |          |            |    |
| Kontoinnaber ?                  | FIRMA                     | Firmennam      | e             |                  |                    |             |             |          |            |    |
|                                 |                           |                |               |                  |                    |             |             |          |            |    |
| Kontoklasse ?                   | 0                         |                |               |                  |                    |             |             |          |            |    |
| Fibu-Konto                      |                           |                |               |                  |                    |             |             |          |            |    |
| Buchungskreis                   |                           |                |               | Manuell er       | stelltes Konto     |             |             |          |            |    |
| Kontonummer Export              | 10203040                  |                |               | Löschen d        | ler Vormerkposten  | beim Einle  | sen neuer \ | Vormerkp | osten      |    |
| Import Kontoinformationen       | Komplett                  | $\sim$         |               | Verwahrdauer     | r von Kontoinforma | tionen in 1 | agen        |          | 0          |    |
|                                 |                           |                |               |                  |                    |             |             |          |            |    |

Die hier angelegten Konten stehen in den jeweiligen Zahlungsverkehrsmodulen nur zur Verfügung, wenn

a) die notwendigen Kriterien gefüllt sind (z. B. Land, BIC etc.) und

b) für das Konto auf der Registerkarte "Regeln" bei den "Angaben für Zahlungsverkehr" "**Ohne Einschränkungen**" (Standardeinstellung) konfiguriert wurde.

| ontostammdat  | en   Zinsen /   | Kreditlinien Regeln  | Nebenkonten          |                        |
|---------------|-----------------|----------------------|----------------------|------------------------|
| Index         |                 | KONTO1               | Kontoname            | Hauptkonto 37050       |
| Höchstguthab  | en              |                      |                      | 0,00                   |
| Sockelbetrag  |                 |                      |                      | 0,00                   |
| Konto in D    | isposition einb | eziehen              |                      |                        |
| Einzelbuch    | nungen bei Dis  | position generieren  |                      |                        |
| Angaben zu    | automatische    | n Emittlung der zu v | erwendenden Auftrags | art                    |
| Auftragsart   | für Inlandszah  | lungen               | CCT SEPA Same        | nelüberweisung         |
| Auftragsart   | für Auslandsza  | ahlungen             | AZV Auslandszał      | hlungsverkehrsdatei    |
| Sammlerrefere | nz zur Kennze   | eichnung von Disposi | tionsumbuchungen     |                        |
| Caminonororo  |                 | ionnang ton biopou   | lonoambaonangon      |                        |
| Angaben für   | Zahlungsverk    | ehr                  |                      |                        |
| Zahlungsfu    | nktion          |                      | Ohne Einschränk      | kungen                 |
| Umsetzung     | Bank/Konton     | ummer für die versch | Ohne Einschränk      | ungen                  |
| omooreang     | Danie romen     |                      | Generell von Zan     | liungen ausgeschlossen |

Danach ist die Konfigurationshilfe vollständig "abgearbeitet".

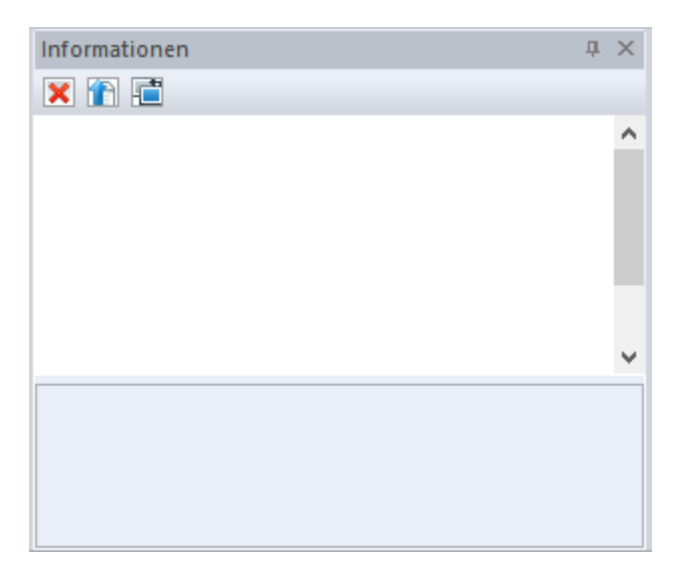

Die eingerichteten Benutzer können jetzt nach entsprechender Anmeldung mit dem System arbeiten.